## Create a new user

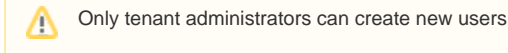

Every tenant will have a person responsible for the project, who will be able to create new user accounts in the tenant. When the tenant is set up, a single user account is given to that person with the required rights to create more users within that tenant.

## Step-by-step guide

1. As a tenant admin, go to Administration - Users and click on CREATE USER.

| Ope                    | rations             | Provisioning                  | Ir       | nfrastructure         | Backups        | Logs           | Monitoring   | Services      |                 |
|------------------------|---------------------|-------------------------------|----------|-----------------------|----------------|----------------|--------------|---------------|-----------------|
| 2<br>User              | )<br>rs Ir          | offo<br>offo                  | Policies | Provisioning          | Backups        | ද්රා<br>Settin | qs           |               |                 |
|                        | SERS USE            | R GROUPS                      |          | 5                     |                |                | 2            |               |                 |
|                        | SERS                |                               |          |                       |                |                |              |               |                 |
| 5                      | Search              | ٩                             |          |                       |                |                |              |               | + CREATE USER   |
| 2. Fill                | l in the u          | sername a                     | nd perso | onal information      | on for the us  | er.            |              |               | •               |
|                        | NEW                 | USER                          |          |                       |                |                |              |               | ×               |
|                        |                     |                               |          |                       |                |                |              |               |                 |
|                        |                     | FIRST N                       | IAME     | John                  |                |                |              |               |                 |
|                        |                     |                               |          | Smith                 |                |                |              |               |                 |
|                        |                     | LASTIN                        |          | Sindi                 |                |                |              |               |                 |
|                        |                     | USERN                         | IAME     | jsmith                |                |                |              |               |                 |
|                        |                     | -                             |          | is mith@som           | auboro con     |                | Ι            |               |                 |
|                        |                     | E                             | MAIL     | JSmith@Son            | lewnere.com    | n              |              |               |                 |
|                        |                     |                               |          | RECEIVE               | NOTIFICA       | TIONS          |              |               |                 |
| 3 50                   | loct the            | colovant rol                  | o Solor  |                       |                | tandard r      | ormissions   | Additionally  | ou may grant El |
| yoi                    | u wish th           | at person t                   | o have a | administrative        | privileges for | or this ter    | ant          | -uunionany, y | ou may grant E  |
| F                      | Roles               |                               |          |                       |                |                |              |               |                 |
| _                      | FWC                 | OUD-TE                        | ΝΔΝΤ.    | ΔΠΜΙΝ                 |                | EV/0           | רו סווס-נופ  | FR            |                 |
|                        |                     |                               |          |                       |                |                | 22000-03     |               |                 |
| 4. Int<br>5. <b>Re</b> | roduce ti<br>comenc | heir initial p<br>led: set up | the Linu | 1.<br>Ix settings wit | h the same     | credentia      | ls as above. | You may set   | up something co |
| L                      | inux S              | ettings                       |          |                       |                |                |              |               |                 |
|                        |                     |                               |          |                       |                |                |              |               |                 |
|                        |                     | USERNA                        | ME       | jsmith                |                |                |              |               |                 |
|                        |                     | DACCINO                       |          |                       |                |                |              |               |                 |
|                        |                     | PASSWO                        | RD       |                       |                |                |              |               |                 |

6. Click SAVE CHANGES.

CONFIRM

PASSWORD

.....

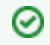

You should advise the user to change it change it once they log in for the first time.

## **Related articles**

- EUMETSAT Data Access
  Add your SSH key pair to Morpheus
  ECMWF GPU support
  Adding extra disk storage to your instances
  EWC CDS and ADS access